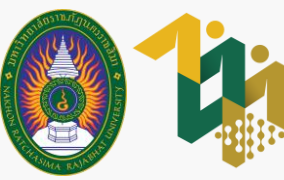

# งั้นตอน การยื่นคำงอกู้ยืมเงิน ผ่านระบบ DSL

ภาคการศึกษาที่ 1 ปีการศึกษา 2566

สำหรับนักศึกษาผู้กู้ยืมกองทุนเงินให้กู้ยืมเพื่อการศึกษา (เฉพาะผู้กู้ยืมรายใหม่และรายเก่าย้ายสถานศึกษา)

เข้าไปที่เว็บไซต์กองทุนเงินให้กู้ยืมเพื่อการศึกษา

www.studentloan.or.th

1.1 เข้าเว็บไซต์กองทุนเงินให้กู้ยืมเพื่อ การศึกษา จากนั้นเลือก ระบบการให้กู้ยืม > นักเรียน/นักศึกษา

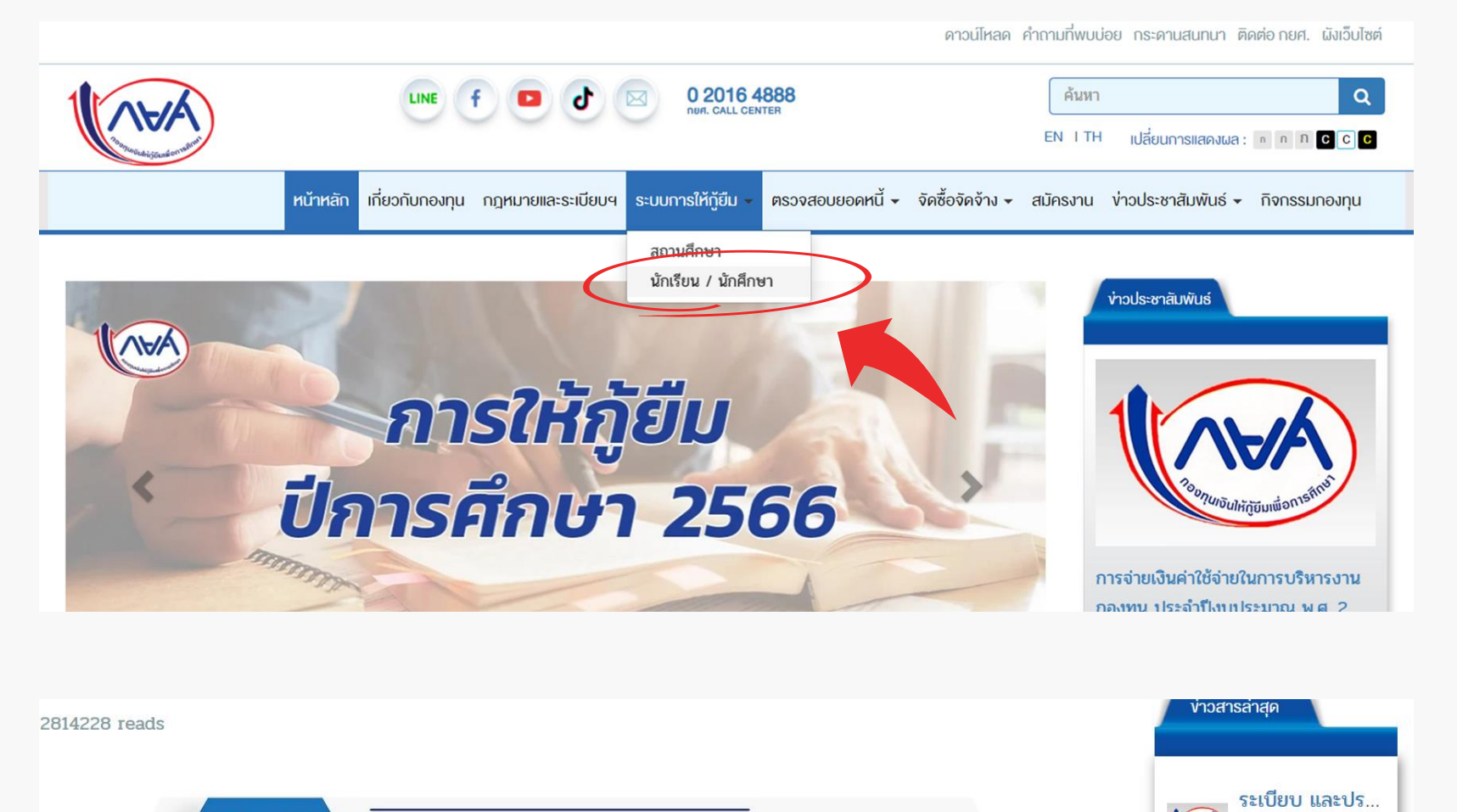

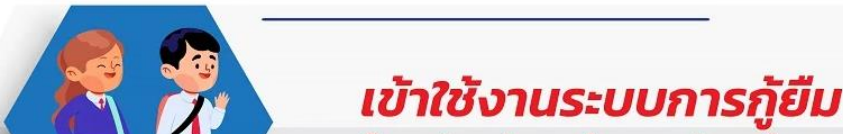

#### 1.2 เลือก ระบบ DSL

1.3 ลงชื่อเข้าใช้งาน

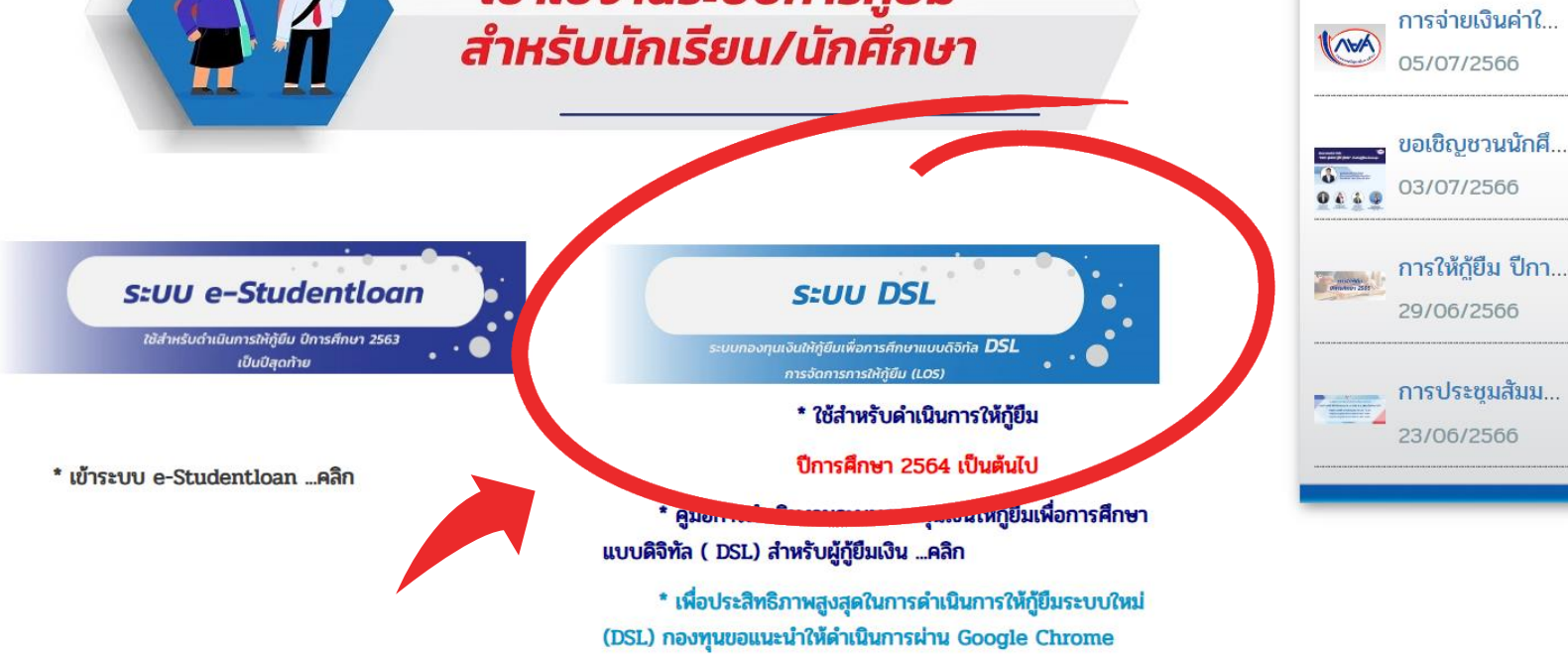

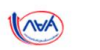

ลงชื่อเข้าใช้งาน

| รหัสผ่าน |             |  |
|----------|-------------|--|
|          |             |  |
|          |             |  |
|          | เข้าสู่ระบบ |  |

กองทุนเงินให้กู้ยืมเพื่อการศึกษา มุ่งสร้างโอกาสทางการศึกษาโดยสนับสนุนค่าเล่าเรียน ค่าใช้จ่ายที่เกี่ยวเนื่องกับการศึกษา และ ค่าครองชีพ แก่นักเรียน นักศึกษาที่มีความจำเป็น ตั้งแต่ระดับมัธยมปลายสายสามัญ และสายอาชีพ อาชีวศึกษา และ อดมศึกษา

(AVA)

07/07/2566

ຄັດໄປ

2 ยื่นคำขอกู้ยืม ผู้ลงทะเบียนใหม่ 🗘 🔉 (VAN) การยื่นกู้ SET e-Learning เบิกเงินกู้ยืม ยื่นกู้ B กองทุนเปิดให้อื่นควะเออยีมแล้ว 2.1 เลือกเมนู ยื่นกู้ ยื่นคำขอกู้ยืมเงิน

# จากนั้นกดปุ่ม ยื่นคำขอกู้ยืม

# 2.2 อ่านรายละเอียดเอกสารที่ต้องจัดเตรียม จากนั้นกดปุ่ม ถัดไป

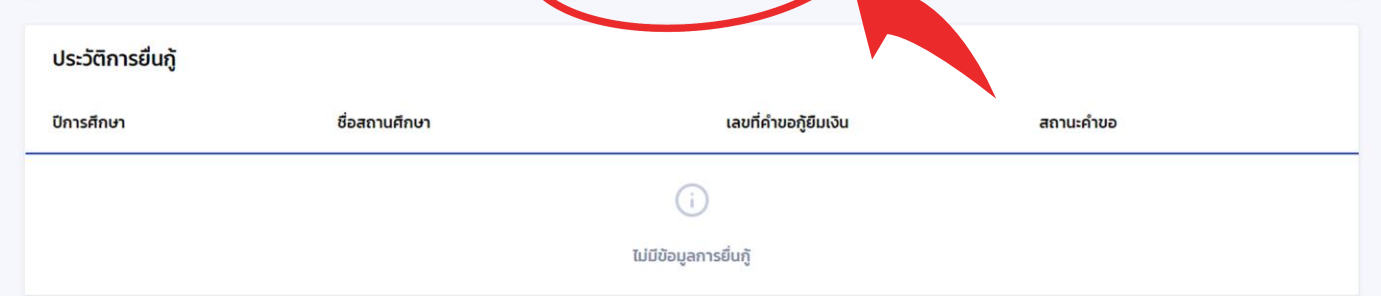

#### กรุณาเตรียมเอกสารให้เรียบร้อย ก่อนทำการยื่นกู้ ดังนี้

เอกสารของผู้กู้ยืมเงิน

- ข้อมูลบัตรประจำตัวประชาชน
- เอกสารประกอบการยื่นกู้ เช่น สำเนาบัตรประจำตัวประชาชน
- หนังสือยินยอมเปิดเผยข้อมูลของผู้กู้ยืม บิดา มารดา ผู้ปกครอง คู่สมรส (ถ้ามี)

#### เอกสารของบิดา มารดา ผู้ปกครอง และคู่สมรส(ถ้ามี)

- ข้อมูลบัตรประจำตัวประชาชน
- เอกสารประกอบการยื่นกู้ เช่น สำเนาบัตรประจำตัวประชาชน
- กรณีมีรายได้ประจำ เตรียมสลิปเงินเดือน หรือ หนังสือรับรองเงินเดือน
- กรณีรายได้ไม่ประจำ เตรียมหนังสือรับรองรายได้ครอบครัว (กยศ 102) และสำเนาบัตรข้าราชการของผู้รับรองรายได้

ย้อนกลับ

#### ข้อมูลการศึกษา

กรุณากรอกข้อมูลให้ถูกต้องครบถ้วน

| 2.3 เมื่อเข้าสู่หน้าข้อมูลการศึกษา |
|------------------------------------|
| ให้ตรวจสอบข้อมูลของตนเอง           |
| หากไม่ถูกต้องให้แก้ไขให้ถูกต้อง    |

| ข้อ | มูลผู้กู้ยืมเงิน                                                 |                       |
|-----|------------------------------------------------------------------|-----------------------|
|     | ชื่อ - นามสกุล<br>เลขประจำตัวประชาชน<br>วัน เดือน ปีเกิด<br>อายุ |                       |
| ขั  | อมูลการติดต่อ                                                    |                       |
|     | เบอร์โทรศัพท์บ้าน<br>อีเมล                                       | เบอร์โทรศัพท์มือถือ   |
| (   | กรุณาตรวจสอบความถูกต้อง หากต้องการแก้ไขกรุณาดำเนินการที่เม       | านูแก้ไขข้อมูลส่วนตัว |

## 2.4 กรอกข้อมูล ระดับการศึกษาที่ขอยื่นกู้ จากนั้นกด ถัดไป

| ะดับการศึกษาที่ขอยื่นกู้                                             |                                         |         |
|----------------------------------------------------------------------|-----------------------------------------|---------|
| ระดับการศึกษา *                                                      |                                         |         |
| ปริญญาตรี 🔶 ปริญญาตรี                                                |                                         | ~       |
| ปีการศึกษา *                                                         | ภาคเรียน *                              |         |
| 2566 ← 2566 ∨                                                        | 1 ←1                                    | ~       |
| จังหวัดของสถานศึกษาที่ยื่นกู้ *                                      |                                         |         |
| <sub>นครราชสีมา</sub> ← <mark>นครราชสีม</mark>                       | <u></u>                                 | ~       |
| ชื่อสถานศึกษา(ผู้กู้ยืมต้องเลือกสถานศึกษาที่ตนเองจะยื่นกู้ให้        | ้ถูกต้อง) *                             |         |
| มหาวิทยาลัยราชภัฏนครราชสีมา 🔶 มหาวิวั                                | ทยาลัยราชภัฏนครราชสี่ม                  | มา      |
| <ol> <li>สามารถพิมพ์ชื่อของสถานศึกษาลงไปในช่องค้นหานี้ได้</li> </ol> |                                         |         |
| คณะ *                                                                |                                         |         |
| กรุณาเลือก                                                           |                                         | ~       |
| หลักสูตร เลือก คณะ หลักสูตร ระยะเว                                   | วลาการศึกษา และชั้นปีที่จะกู้ ให้ถูกต้อ | อง      |
| กรุณาเลือก                                                           |                                         | ~       |
| เวลาการศึกษาตามหลักสูตร                                              | ชั้นปีที่จะกู้ *                        |         |
|                                                                      | กรุณาเลือก                              | ~       |
| เกรดเฉลี่ยสะสมของปีการศึกษาก่อนหน้า/ระดับการศึกษาก่อเ                | มหน้า *                                 |         |
| < <u>←</u> ระบุผลการเรียนเฉลี่ยสะส                                   | สมล่าสุด                                |         |
| กรณีนักศึกษาเข้าใหม่ ใ                                               | ให้ใช้ผลการเรียนรวมจากสถานศึกษาเดิมา    | ที่จบมา |
| รหสนกเรยน/นกศกษา *                                                   | <u>าษา 10 หรือ</u>                      |         |
|                                                                      |                                         |         |
|                                                                      |                                         | ~       |
| ย้อนกลับ                                                             | a a                                     | โดไป    |
|                                                                      |                                         |         |

# 2.5 เมื่อเข้าสู่หน้า ข้อมูลส่วนตัว ให้ระบุ ข้อมูลพี่น้อง

| <b>ข้อมูลส่วนตัว</b><br>กรุณากรอกข้อมูลให้ถูกต้องครบถ้วน        | ระบุจำนวนพี่น้องร่วมบิดามารดาที่ <u>กำลังศึกษาอยู่</u> (ไม่นับรวมตนเอง)                         |
|-----------------------------------------------------------------|-------------------------------------------------------------------------------------------------|
| ข้อมูลพี่น้อง                                                   | หากไม่มีพี่น้องร่วมบิดา/มารดา<br><b>หรือ</b> พี่น้องไม่ได้ศึกษาอยู่/ไม่ได้เป็นนักเรียน-นักศึกษา |
| จำนวนพี่น้องที่กำลังศึกษาอยู่ (ไม่รวมผู้กู้ยืมเงิน)<br>— 0 + คน | หรือ พี่น้องประกอบอาชีพแล้ว<br>ให้ระบุ 0 คน                                                     |

#### ลักษณะผู้กู้ยืมเงิน

ไม่เป็นผู้สำเร็จการศึกษาระดับปริญญาตรีในสาขาใดสาขาหนึ่งมาก่อน เว้นแต่จะได้กำหนดเป็นอย่างอื่นในคุณสมบัติเฉพาะสำหรับ การให้เงินกู้ยืมเพื่อการศึกษาลักษณะหนึ่งลักษณะใด \*

- 🥑 ใช่ ข้าพเจ้ายังไม่เคยเรียนจบในระดับปริญญาตรีมาก่อน
- ไม่ใช่ ข้าพเจ้าเคยเรียนจบในระดับบริญญาตรีมาแล้ว

ไม่เป็นผู้ปฏิบัติงานและรับเงินเดือนหรือค่าจ้างประจำในหน่วยงานของรัฐหรือเอกชนในลักษณะเต็มเวลา เว้นแต่จะได้กำหนดเป็นอย่าง อื่นในคุณสมบัติเฉพาะสำหรับการให้เงินกู้ยืมเพื่อการศึกษาลักษณะหนึ่งลักษณะใด \*

 ใช่ ข้าพเจ้า ปัจจุบันไม่ได้ทำงานและรับเงินเดือนจากในหน่วยงานของรัฐหรือเอกชนและทำงานแบบเต็มเวลา
 ไม่ใช่ ข้าพเจ้าปัจจุบันทำงานและรับเงินเดือนจากในหน่วยงานของรัฐหรือเอกชนและทำงานแบบเต็มเวลา \*กรณีปัจจุบัน ทำงานแบบ Part Time ให้ตอบว่า "ใช่"

#### ไม่เป็นบุคคลล้มละลาย \*

- 🥑 ใช่ ข้าพเจ้าไม่ได้เป็นบุคคลที่ถูกศาลมีคำสั่งให้เป็น "บุคคลล้มละลาย"
- ) ไม่ใช่ ข้าพเจ้าเป็นบุคคลที่ถูกศาลมีคำสั่งให้เป็น "บุคคลล้มละลาย"

ไม่เป็นหรือไม่เคยเป็นผู้รับโทษจำคุกโดยพิพากษาถึงที่สุดให้จำคุก เว้นแต่เป็นโทษสำหรับความผิดที่ได้กระทำโดยประมาทหรือความ ผิดล<sub>ี่ไ</sub>โทษ \*

- ใช่ ข้าพเจ้าไม่เป็นหรือเคยเป็นผู้ได้รับโทษจำคุกโดยศาลมีคำพิพากษา ถึงที่สุดให้จำคุก หรือเป็นหรือเคยเป็นผู้ได้รับโทษจำ คุกโดยศาลมีคำพิพากษา ถึงที่สุดให้จำคุกสำหรับความผิดที่ได้กระทำโดยประมาทหรือความผิดลหุโทษ
- ไม่ใช่ ข้าพเจ้าเป็นหรือเคยเป็นผู้ได้รับโทษจำคุก โดยศาลมีคำพิพากษา ถึงที่สุดให้จำคุก
- ้ไม่เป็นผู้ที่เป็นหรือเคยเป็นผู้ที่ผิดนัดชำระหนี้กับกองทุน เว้นแต่จะได้ชำระหนี้ดังกล่าวครบถ้วนแล้ว \*

ใช่ ข้าพเจ้าไม่เคยเป็นผู้ที่ผิดนัดชำระหนี้กับกองทุน หรือได้ชำระหนี้ให้กับกองทุนครบถ้วนแล้ว
 ไม่ใช่ ข้าพเจ้าเป็นหรือเคยเป็นผู้ที่ผิดนัดชำระหนี้กับกองทุน

2.6 อ่านรายละเอียดและระบุ

ลักษณะผู้กู้ยืมเงิน

## 2.7 ระบุ ข้อมูลอาชีพ และ ข้อมูลสถานภาพตามกฎหมาย จากนั้นกดปุ่ม ถัดไป

| อาชีพ *                                                    |                                            |                  |
|------------------------------------------------------------|--------------------------------------------|------------------|
| นักเรียน/นักศึกษา                                          | ` ← ระบุอาชีพ "นักเรียน/น                  | <b>เ</b> ้กศึกษา |
| ประเภทรายได้ *                                             | และระบุประเภทร                             | รายได้ว          |
| ไม่มีรายได้                                                | <ul> <li>"ไม่มีรายได้"</li> </ul>          |                  |
| ข้อมูลสถานภาพตามกฎหมาย                                     |                                            |                  |
| ข้อมูลสถานภาพตามกฎหมาย                                     |                                            |                  |
| ข้อมูลสถานภาพตามกฎหมาย<br>สถานภาพตามกฎหมาย *               |                                            |                  |
| ข้อมูลสถานภาพตามกฎหมาย<br>สถานภาพตามกฎหมาย *<br>กรุณาเลือก | <ul><li>✓ ← ระบุสถานภาพตามกฎหมาย</li></ul> |                  |

#### 2.8 เมื่อเข้าสู่หน้า ข้อมูลผู้ปกครอง ให้กรอกข้อมูลผู้ปกครองให้ครบถ้วน

| ม้อมูลบิดา                                                                                        |                                                                                                    |                                                                       |
|---------------------------------------------------------------------------------------------------|----------------------------------------------------------------------------------------------------|-----------------------------------------------------------------------|
| สถานะ *                                                                                           | สถานะ *                                                                                                    |                                                                       |
| กรุณาเลือก                                                                                        | • กรุณาเลือก                                                                                                    | ~                                                                     |
|                                                                                                   | กรุณาเลือก<br>มีชีวิตอยู่                                                                                                    |                                                                       |
|                                                                                                   | เสียชีวิต <sup>์</sup><br>ไม่ทราบข้อมล                                                                                                    |                                                                       |
| ข้อมูลมารดา                                                                                       | U U                                                                                                    |                                                                       |
| สถานะ *                                                                                           |                                                                                                    |                                                                       |
| กรุณาเลือก                                                                                        | ✓                                                                                                    |                                                                       |
|                                                                                                   | 🥏 + เพิ่มบุคคลอื่น                                                                                                    |                                                                       |
|                                                                                                   | ความสัมพันธ์ *                                                                                                    | <u>าารเหตุบาทครองและผูลงเลยเลยงตู</u><br>กล่างสถิดอา(การออกส่วงรั้ง)  |
|                                                                                                   | กรุณาเลือก                                                                                                    | <u>เมเซบดา/มารดา</u> เทานน                                            |
| <b>มือมูลผู้แทนโดยชอบธรรม/ผู้ปกครอ</b><br>ารณีไม่ไซ่บิดา มารดา กรุณาเลือกบุคคลอื่น(ที่            | วง<br>มีสัญชาติไทย) ซึ่งข้อมูลเ<br>บิดาบอเธรรม                                                                                                    |                                                                       |
| ข้อมูลที่แสดงในการทำสัญญากู้ยืมเงิน และมีผส                                                       | ลต่อการลงนามสัญญา มารดาบุญธรรม<br>มารดาบุญธรรม                                                                                                    | ท เกมตา และ/ หวย มาวตา คนเตคนหนง<br>ยังส่งเสียเวี้ยงคอย่ ไง่ต้องเวืออ |
| ุ่ + เพิ่มบดดออื่บ                                                                                | คู่สมรส<br>อุ่มๆ (โปรดระบุ)                                                                                                    | มพิ่มนุดดูลอื่นเด็ดขาด                                                |
|                                                                                                   | คามาวน<br>คามารถร่าง<br>คามารถร่าง<br>คามารถการ<br>คามารถการ<br>คามารถร่าง<br>คามารถการ<br>คามารถการ<br>คามารถการ<br>คามารถการ<br>คามารถการ<br>คามารถการ<br>คามารถการ<br>คามารถการ<br>คามารถการ<br>คามารถการ<br>คามารถการ<br>คามารถการ<br>คามารถการ<br>คามารถการ<br>คามารถการ<br>คามารถาง<br>คามารถการ<br>คามารถาง<br>คามารถการ<br>คามารถาง<br>คามารถาง<br>คามารถาง<br>คามารถาง<br>คามารถาง<br>คามารถการ<br>คามารถาง<br>คามารถาง<br>คามารถาง<br>คามารถาง<br>คามารถาง<br>คามารถการ<br>คามารถาง<br>คามารถาง<br>คามารถาง<br>คามารถาง<br>คามารถาง<br>คามารถาง<br>คามารถาง<br>คามาราก<br>การ<br>การการ<br>การ<br>การการ<br>การการการ<br>การการ<br>การการ<br>การการาการ<br>การการาการา |                                                                       |
| สถานะ *                                                                                           | สัญชาติ *                                                                                                    | กรอกข้อมลผ้ปกครองทั้งหมดให้ครบถ้วา                                    |
| มีชีวิตอยู่                                                                                       | ~ ไทย                                                                                                    | ✓                                                                     |
| ประเภทบัตรประจำตัว *                                                                              |                                                                                                    | หากมีเครื่องหมาย * กำกับอย่                                           |
| 🔮 บัตรประจำดัวประชาชน                                                                             |                                                                                                    | จะต้องระบข้อมลให้ครบถ้วน                                              |
| <ul> <li>บุคคลทไดรบการยกเวนไมตองมบตรประ<br/>ประกอบ หรือผู้ที่อยู่ในคุมซังโดยชอบด้วยกฎห</li> </ul> | ะจาดวประชาชน เช่น กลุ่มพระภกษุ,นกบวช หรอผู้พการ หรอจตฟนเฟอนไม่สม<br>มาย                                                                                                    |                                                                       |
|                                                                                                   | 💶 ดตัวอย่างบัตร                                                                                                    | หากไม่มีเครื่องหมาย * กำกับอย่                                        |
| 🛈 กรณีบิดา/มารดาเป็นบคคลสัญชาติไทยก                                                               | ารณาระบทมายเลขบัตรประจำตัวประชาชน                                                                                                    | นักศึกษาสามารถเลือกระบหรือไม่ระบก็                                    |
| <b>.</b>                                                                                          |                                                                                                    |                                                                       |
| ่ำนำหน้าชื่อ * ชื่อ *                                                                             | นามสกุล *                                                                                                    |                                                                       |
| เลือก 🗸                                                                                           |                                                                                                    |                                                                       |
| ารุณาระบุข้อมูล กรุณาระบุข้อมูล                                                                   | กรุณาระบุข้อมูล                                                                                                    |                                                                       |
| บอร์ไทรศัพท์บ้าน                                                                                  | เบอร์ไทรศัพท์มือถือ *                                                                                                    |                                                                       |
|                                                                                                   |                                                                                                    | ວັງງາວງເຮັງຍາງ ອີງ ອີງ ອີງ ອີງ ອີງ ອີງ ອີງ ອີງ ອີງ ອີ                 |
| จีเมล                                                                                             | ระดับการศึกษา                                                                                                    |                                                                       |
|                                                                                                   | กรุณาเลือก                                                                                                    | จะต้องตรงกันกับจำนวนรายได้                                            |
|                                                                                                   |                                                                                                    | ที่ระบุในเอกสารรับรองรายได้                                           |
| วาชีพ *                                                                                           |                                                                                                    |                                                                       |
|                                                                                                   |                                                                                                    |                                                                       |

## 2.9 ตรวจสอบข้อมูลอีกครั้ง เมื่อแน่ใจว่าข้อมูลถูกต้องแล้ว ให้กดเลือกรับรองข้อมูล จากนั้นกดปุ่ม <mark>ยืนยันคำขอ</mark>

|     | -    | 0    | <b>1</b> | _      |
|-----|------|------|----------|--------|
| 511 | 1211 | เดาข | ເລຄະແ    | 11.011 |
| 00  |      |      | DUIOL    | JUUU   |
|     |      |      |          |        |

กรุณาตรวจสอบและยืนยันความถูกต้องของข้อมูลคำขอภูัยืมเงิน

| delinere            |                           |                |                       |
|---------------------|---------------------------|----------------|-----------------------|
| 4                   |                           | lis stere Bate |                       |
|                     |                           | **             |                       |
| umato de            |                           |                |                       |
| a sile statistica   |                           | and shaked     |                       |
| 6.m                 | nullhapang cluder bandhye | alean a        |                       |
| Curral northeastury |                           |                |                       |
| win when            | diagoni                   |                |                       |
| Broder.             | 2388                      | * * Are        | 1                     |
| 6+3+                | ann mian                  |                |                       |
| for a for           | ardunalezadoremeters      |                |                       |
|                     | ****                      |                |                       |
| - figer             | ningers y services and    |                | ales envigneers miles |
|                     | 48                        | ditiding       | · · ·                 |
|                     | 2.00                      |                |                       |

dayetklas

in adiatic data ag lad (larangidata)

anal/factor

la degi der sek vardering ofter viere sår var sinse hit andres sårte getaller af sin sjelejtader stor der sinse det solle

hi i ministration in a shado they when in a

ha degicijali o zavolu hada se kao si ostavi ha o zavanje slavanske do osnala se v ko na lati na odbara na konzera dina na odnovala je je odnovala odnovala dinama konzera.

le s'ende dephilaisteres and a state of the state of the

Independence.

14 4 m 2 / 2 14 2 m produce and 1 4 / 4 / 14 / 14 produce at ha du cha ha a du gha ha cha cha cha da da phiri an shu a du ha da cha ca ta fhirmi. Ina dua mala ca ta cha cha

alauf bilala ming dan mana ata ata ana distapi di aya minakari na mikufi di dan dapi karanatai ata mare di dapi d Inan dan dan malam nakarefan

Inderid de elementeride de la conference de conference de conference

| opendie                                                                                                    |                         |                                            |                     |
|----------------------------------------------------------------------------------------------------|-------------------------|--------------------------------------------|---------------------|
| arda<br>dassarahi                                                                                                    | distantistan<br>Taisata |                                            |                     |
| laqueOcn                                                                                                    |                         |                                            |                     |
| n m<br>v analasiaga da da                                                                                                    | Tancanings<br>-         | ***                                        | *****               |
| by marin                                                                                                    |                         |                                            |                     |
| en en<br>v analassiaga da da                                                                                                    | Tanonninga<br>-         | ***                                        | ter et an en balada |
| led wije water a series of the series of the | м                       |                                            |                     |
| eradada<br>ka-uranje<br>restraindatueres<br>kan                                                                                                    |                         | dyrd<br>arledrig<br>arledrigd<br>arledrigd |                     |
| anda<br>duaren ald<br>waldard (era)                                                                                                    |                         | frans<br>Addison<br>andrasaddison          | -                   |

Overfrædsachbyr FAR Burry of Angelen
 de ander eine server ander fan de her ander printer yn and and mae'n die dar server yn ach de dar ander printer yn ander ander angelen yn angelen yn ang

🕠 เนื่องจากข้อมูลคำขอกู้ยืมเงินมีผลต่อการพิจารณาอนุมัติ หากตรวจสอบข้อมูลแล้ว กรุณากดรับรองข้อมูลการยื่นกู้ด้านล่างของแบบยืนยันคำขอกู้ยืม

#### ข้อมูลคำขอ

#### ข้อมูลผู้กู้ยืมเงิน

#### รับรองข้อมูลการยื่นกู้

# กดเลือกรับรองข้อมูล

#### ข<mark>้</mark>าพเจ้าขอรับรองว่าข้อมูลที่ให้เป็นความจริงทุกประการ $\checkmark$

ขาพเจ้าขอรับรองว่าข้อมูลดังกล่าวข้างต้นที่ให้ไว้เป็นความจริงทุกประการ และข้าพเจ้ายอมรับเงื่อนไขการพิจารณาเงินกู้ยืมเพื่อการศึกษาตามหลัก ้เกณฑ์ที่กองทุนฯ กำหนดและยินยอมให้ข้อมูลทางอิเล็กทรอนิกส์ ที่ข้าพเจ้าได้จัดทำขึ้น โดยให้ถือเป็นส่วนหนึ่งของสัญญากู้ยืมเงิน

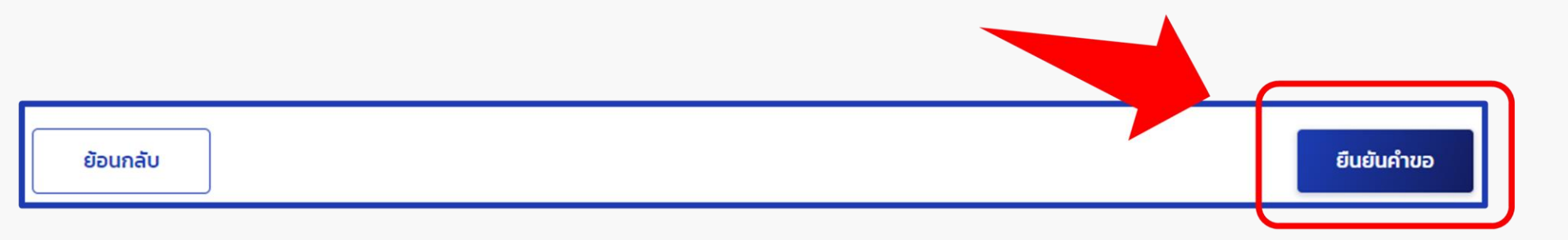

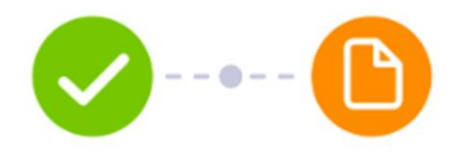

#### ระบบได้รับข้อมูลคำขอแล้ว กรุณาแนบเอกสารเพื่อให้กระบวนการยื่นกู้สมบูรณ์

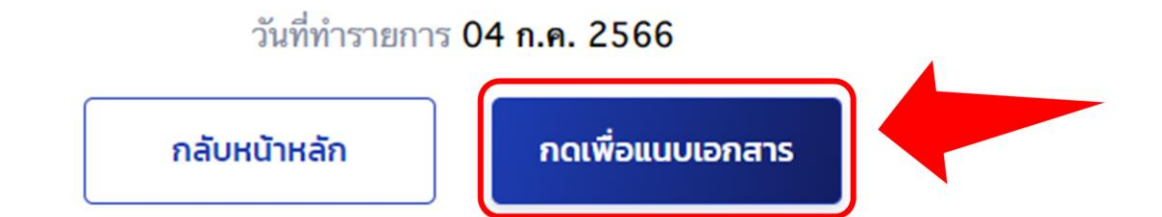

## 2.10 ระบบจะแจ้งว่าได้รับข้อมูลคำขอแล้ว จากนั้นกดปุ่ม แนบเอกสาร

แนบเอกสารประกอบคำขอกู้ยืม

#### 3.1 จัดเตรียมเอกสารตามที่ระบบกำหนด

#### แนบเอกสารประกอบการพิจารณา

5

กรุณาแนบเอกสารให้ครบถ้วนเพื่อใช้ในการกู้ยืม รองรับไฟล์ PDF, JPEG, GIF, TIFF, PNG ขนาดไม่เกิน 10 MB (ต่อ 1 ไฟล์)

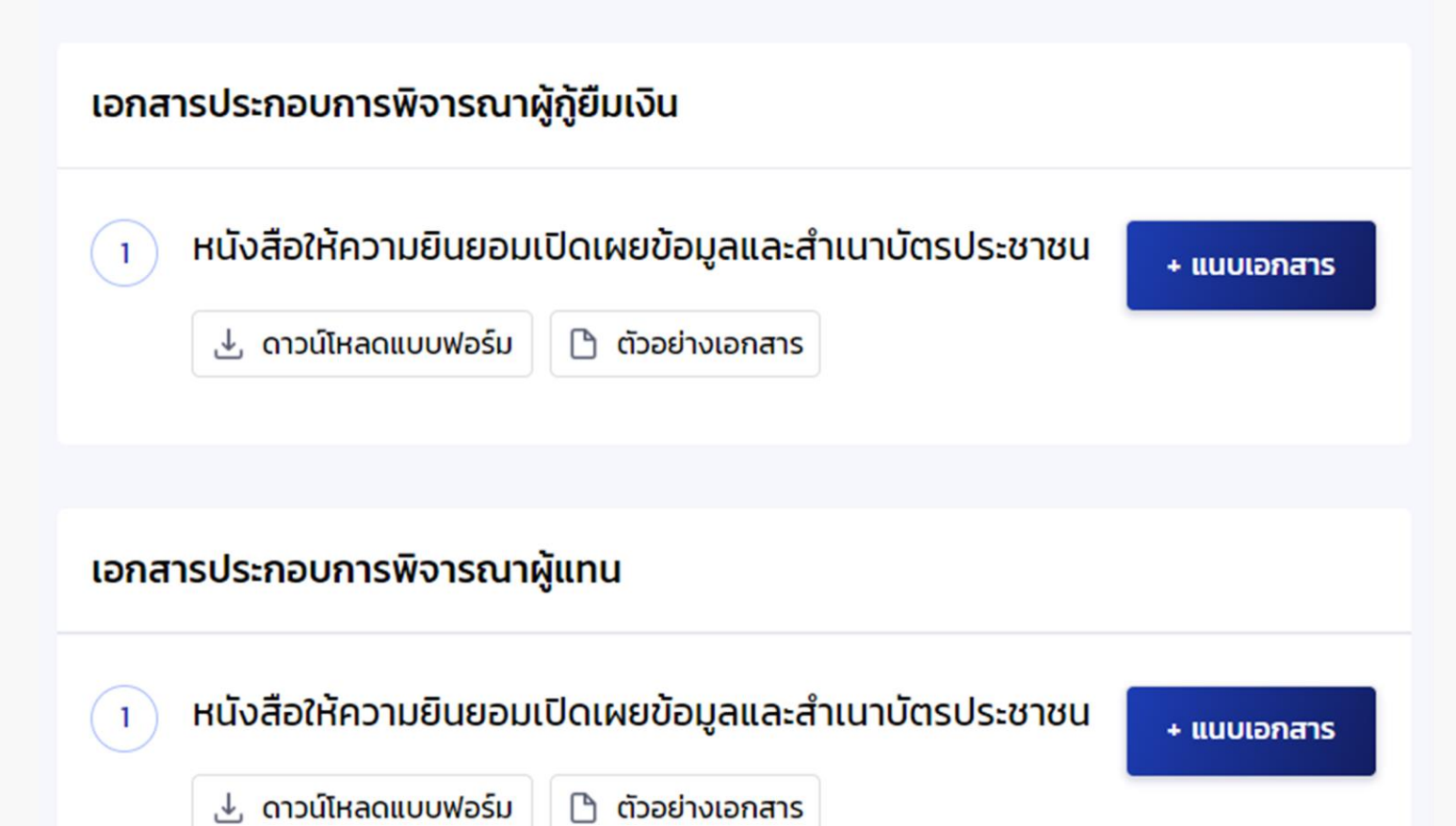

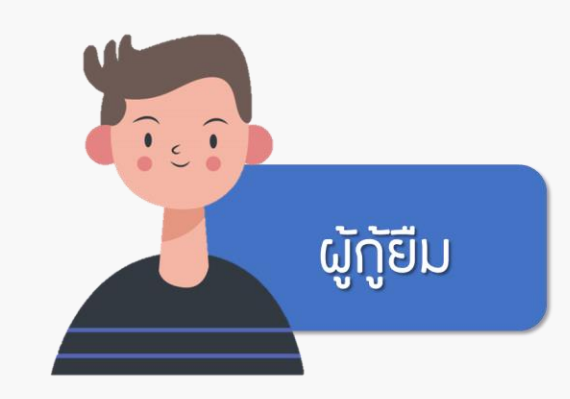

หนังสือให้ความยินยอมเปิดเผยข้อมูล
 สำเนาบัตรประจำตัวประชาชน

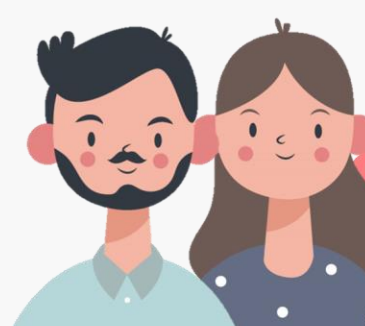

บิคา/มารคา/ผู้ปกครอง

#### 

หนังสือให้ความยินยอมเปิดเผยข้อมูล
 ลำเนาบัตรประจำตัวประชาชน
 เอกสารแสดงรายได้

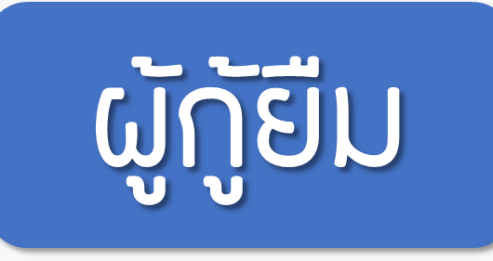

|                                                                               | เขียนที่. บ้าน                                  |
|-------------------------------------------------------------------------------|-------------------------------------------------|
|                                                                               | วันที่ 1 เดือน มิฉุนายน พ.ศ. 64                 |
| ข้าพเจ้า นาย / <del>นาง</del> / <del>นางสาจ</del> ฟศี <del>ษฐ์</del> เกิดพุ่ม | อายุ <mark>20</mark> เ                          |
| บัตรประจำตัวประชาชนเลขที่ 1 - 2 - 3 - 4 - 5 - 7                               | 8-9-0-0-0-1-0                                   |
| ที่อยู่ปัจจุบันเลขที่ 12123 หมู่ที่ - ชอย วิมานเทเวค่                         | ถนน ราชดำเนิน                                   |
| ตำบล/แขวง ในเมือง อำเภอ/เขต เมืองนค                                           | รราชสีมา จังหวัด นครราชสีมา                     |
| โทรศัพท์ 099 199 9565 Email phasit.kc                                         | edphum@gmail.com                                |
| ข้าพเจ้ามีฐานะเป็น 🗹 ผู้ยื่นคำขอกู้ยืมเงิน 🛛 ผู้ยื่นความประสงค์               | ค้ำประกัน 🗌 ผู้ปกครอง 🗌 คู่สมรสของผู้ยื่นคำขอ   |
| กู้ยืมเงิน 🔲 ผู้แทนโดยชอบธรรม (กรณีผู้กู้ยืมเงินยังไม่บรรลุนิติภาวะ) 🕯        | uoq                                             |
| ผู้กู้ยืมเงินกองทุนเงินให้กู้ยืมเพื่อการศึกษา                                 |                                                 |
| โดยหนังสือฉบับนี้ ข้าพเจ้าให้ความยินยอม ดังนี้                                |                                                 |
| <ol> <li>ยินยอมให้กองทุนเงินให้กู้ยืมเพื่อการศึกษาขอข้อมูล</li> </ol>         | าส่วนบุคคลของข้าพเจ้าจากหน่วยงานหรือองค์กร      |
| ทั้งภาครัฐ และเอกชน หรือบุคคลใด ซึ่งเป็นผู้ครอบ                               | ครองข้อมูลส่วนบุคคลของข้าพเจ้าเพื่อการให้กู้ยืม |
| การติดตามหนี้ และการดำเนินการใด ๆ ได้ตามวัตเ                                  | าประสงค์ของกองทุนเงินให้กู้ยืมเพื่อการศึกษา     |
| <ol> <li>ยินยอมให้หน่วยงานหรือองค์กร ทั้งภาครัฐ และเอะ</li> </ol>             | าชน หรือบุคคลใด ซึ่งเป็นผู้ควบคุมหรือครอบครอง   |
| ข้อมูลส่วนบุคคลของข้าพเจ้า เปิดเผย และ/หรือแ                                  | .ลกเปลี่ยนข้อมูลส่วนบุคคลของข้าพเจ้าให้แก่      |
| กองทุนเงินให้กู้ยืมเพื่อการศึกษาเพื่อการให้กู้ยืม                             | ม การติดตามหนี้ และการดำเนินการใด ๆ ได้         |
| ตามวัตถุประสงค์ของกองทุนเงินให้กู้ยืมเพื่อการศึก                              | ษา                                              |
| <ol> <li>ข้าพเจ้าจะไม่เพิกถอนการให้ความยินยอมตามหา</li> </ol>                 | นังสือนี้ เว้นแต่จะได้รับความเห็นขอบจากกองทุน   |
| เงินให้กู้ยืมเพื่อการศึกษาเป็นลายลักษณ์อักษร                                  | e increase entre an e datas                     |
| <ol> <li>ให้ถือว่าคู่ฉบับและบรรดาสำเนาภาพถ่าย ข้อมูลอิเล่</li> </ol>          | ล็กทรอนิกส์ หรือโทรสารที่ทำสำเนาขึ้น จากหนังสือ |
| ให้ความยินยอมฉบับนีโดยการถ่ายสำเนาถ่ายภาพ เ                                   | หรือบันทึกไว้ไม่ว่าในรูปแบบใด ๆ เป็นหลักฐานใน   |
| การให้ความยินยอมของข้าพเจ้าเช่นเดียวกัน                                       |                                                 |
| ข้าพเจ้าได้อ่านและเข้าใจข้อความในหนังสือไห้ความi                              | ยินยอมในการเปิดเผยข้อมูลฉบับนีโดยตลอดแล้ว       |
| จึงได้ลงลายมือซือไว้เป็นหลักฐาน ณ วัน เดือน ปี ที่ระบุข้างต้น                 |                                                 |
|                                                                               |                                                 |
| องสือ พศีษร์ เกิดพ่ม                                                          | เป็นอาวาเขิงแอง                                 |
| SIN UC.                                                                       |                                                 |

**หมายเหตุ** : ข้าพเจ้าได้แนบสำเนาบัตรประจำตัวประชาชน หรือสำเนาเอกสารที่ทางราชการออกให้แทนบัตรประจำตัว ประชาชน พร้อมรับรองสำเนาถูกต้องแนบท้ายหนังสือนี้ด้วย

### 1. หนังสือให้ความยินยอมเปิดเผยข้อมูลของผู้กู้ยืม

สามารถดาวน์โหลดแบบฟอร์มได้จากระบบ <u>ให้พิมพ์ออกมา</u> ให้ใช้<mark>ปากกาหมึกสีน้ำเงิน</mark>เท่านั้น กรอกข้อมูลลงในช่องว่างให้ ครบถ้วน จากนั้นให้ลงชื่อด้วยตนเองและ<u>ให้ลงชื่อแบบเดียวกับ</u> <u>ที่ลงชื่อในสำเนาบัตรประจำตัวประชาชน</u>

#### 2. สำเนาบัตรประจำตัวประชาชนผู้กู้ยืม

ให้ลงชื่อด้วยตนเองโดยใช้<mark>ปากกาหมึกสีน้ำเงิน</mark>เท่านั้น และ<u>ให้ลงชื่อแบบเดียวกับที่ลงชื่อในหนังสือให้ความยินยอม</u> เปิดเผยข้อมูล

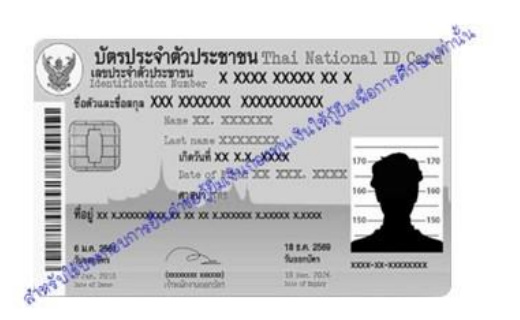

สำเนาถูกต้อง พคิษฐ์ เกิดพุ่ม (นายพคิษฐ์ เกิดพุ่ม) \*\* สำเนาบัตรประจำตัวประชาชน<u>จะต้องไม่หมดอายุ</u>
 \*\* สำเนา<u>จะต้องเห็นข้อความบนบัตรและรูปภาพเจ้าของ</u>
 <u>บัตรได้อย่างชัดเจน</u>

# ผู้ปกครอว

| หนังสือให้ความยินยอมในการเปิดเผยข้อมูล                                                                         | Ι. |
|----------------------------------------------------------------------------------------------------|----|
| เขียนที่. ข้าระ                                                                                                |    |
| วันที่ 1 เดือน มิถุนายน พ.ศ. 64                                                                                | (  |
| ข้าพเจ้า นาย / <del>นาร</del> / <del>นารสาว</del> ศิริญพงษ์ เกิดพุ่ม อายุ                                      |    |
| บัตรประจำตัวประชาชนเลขที่ 1 - 2 - 4 - 4 - 5 - 7 - 8 - 9 - 0 - 0 - 5 - 0                                        |    |
| ที่อยู่ปัจจุบันเลขที่ 12123 หมู่ที่ - ซอย วิมานเทเวศ ถนน ราชดำเนิน                                             | 1  |
| ตำบล/แขวง ในเมือง อำเภอ/เขต เมืองนครราชสีมา จังหวัด นครราชสีมา                                                 | ,  |
| โทรศัพท์ 099 199 9565 Email phasit.koedphum@gmail.com                                                          | 6  |
| ข้าพเจ้ามีฐานะเป็น 🛯 ผู้ยื่นคำขอกู้ยืมเงิน 🗌 ผู้ยื่นความประสงค์ค้ำประกัน 🗹 ผู้ปกครอง 🗌 คู่สมรสของผู้ยื่นคำขอ   |    |
| ภู้ยืมเงิน 🔲 ผู้แทนโดยขอบธรรม (กรณีผู้กู้ยืมเงินยังไม่บรรลุนิติภาวะ) ของ <u>นายพศีษฐ์ เกิดพุ่ม</u>             |    |
| ผู้กู้ยืมเงินกองทุนเงินให้กู้ยืมเพื่อการศึกษา                                                                  | 0  |
| โดยหนังสือฉบับนี้ ข้าพเจ้าให้ความยินยอม ดังนี้                                                                 | V  |
| <ol> <li>ยินยอมให้กองทุนเงินให้กู้ยืมเพื่อการศึกษาขอข้อมูลส่วนบุคคลของข้าพเจ้าจากหน่วยงานหรือองค์กร</li> </ol> |    |
| ทั้งภาครัฐ และเอกชน หรือบุคคลใด ซึ่งเป็นผู้ครอบครองข้อมูลส่วนบุคคลของข้าพเจ้าเพื่อการให้กู้ยืม                 | Ļ  |
| การติดตามหนี้ และการดำเนินการใด ๆ ได้ตามวัตถุประสงค์ของกองทุนเงินให้กู้ยืมเพื่อการศึกษา                        | -  |
| 2. ยินยอมให้หน่วยงานหรือองค์กร ทั้งภาครัฐ และเอกชน หรือบุคคลใด ซึ่งเป็นผู้ควบคุมหรือครอบครอง                   |    |
| ข้อมูลส่วนบุคคลของข้าพเจ้า เปิดเผย และ/หรือแลกเปลี่ยนข้อมูลส่วนบุคคลของข้าพเจ้าให้แก่                          |    |
| กองทุนเงินให้กู้ยืมเพื่อการศึกษาเพื่อการให้กู้ยืม การติดตามหนี้ และการดำเนินการใด ๆ ได้                        |    |
| ตามวัตถุประสงค์ของกองทุนเงินให้กู้ยืมเพื่อการศึกษา                                                             |    |
| <ol> <li>ข้าพเจ้าจะไม่เพิกถอนการให้ความยินยอมตามหนังสือนี้ เว้นแต่จะได้รับความเห็นขอบจากกองทุน</li> </ol>      |    |
| เงินให้กู้ยืมเพื่อการศึกษาเป็นลายลักษณ์อักษร                                                                   |    |
| 4. ให้ถือว่าคู่ฉบับและบรรดาสำเนาภาพถ่าย ข้อมูลอิเล็กทรอนิกส์ หรือโทรสารที่ทำสำเนาขึ้น จากหนังสือ               |    |
| ให้ความยินยอมฉบับนี้โดยการถ่ายสำเนาถ่ายภาพ หรือบันทึกไว้ไม่ว่าในรูปแบบใด ๆ เป็นหลักฐานใน                       |    |
| การให้ความยินยอมของข้าพเจ้าเช่นเดียวกัน                                                                        |    |
| ข้าพเจ้าได้อ่านและเข้าใจข้อความในหนังสือให้ความยินยอมในการเปิดเผยข้อมูลฉบับนี้โดยตลอดแล้ว                      |    |
| จึงได้ลงลายมือชื่อไว้เป็นหลักฐาน ณ วัน เดือน ปี ที่ระบุข้างต้น                                                 |    |
|                                                                                                    |    |
| ลงชื่อ ศิริญพงษ์ เกิดพุ่ม ผู้ให้ความยินยอม                                                                     |    |
| ( ระวยศีริญพงร์ เกิดพ่น )                                                                                      |    |

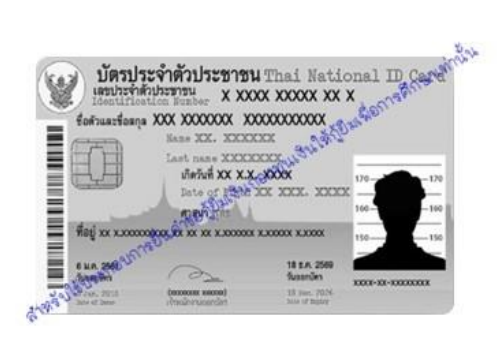

ประชาชน พร้อมรับรองสำเนาถูกต้องแนบท้ายหนังสือนี้ด้วย

สำเนาถูกต้อง ศิริญพงษ์ เกิดพุ่ม (นายศิริญพงษ์ เกิดพุ่ม)

## หนังสือให้ความยินยอมเปิดเผยข้อมูล ของบิดา/มารดา/ผู้ปกครอง (แนบส่งเฉพาะบุคคลที่ระบบกำหนด)

สามารถดาวน์โหลดแบบฟอร์มได้จากระบบ <u>ให้พิมพ์ออกมา</u> ให้ใช้<mark>ปากกาหมึกสีน้ำเงิน</mark>เท่านั้น กรอกข้อมูลลงในช่องว่างให้ ครบถ้วน จากนั้นให้เจ้าของชื่อลงชื่อด้วยตนเองและ<u>ให้ลงชื่อ</u> <u>แบบเดียวกับที่ลงชื่อในสำเนาบัตรประจำตัวประชาชน</u>

# 2. สำเนาบัตรประจำตัวประชาชน

ของบิดา/มารดา/ผู้ปกครอง (แนบส่งเฉพาะบุคคลที่ระบบกำหนด)

ให้เจ้าของบัตรลงชื่อด้วยตนเองโดยใช้<mark>ปากกาหมึกสีน้ำเงิน</mark> เท่านั้นและ<u>ให้ลงชื่อแบบเดียวกับที่ลงชื่อในหนังสือให้ความ</u> <u>ยินยอม</u>เปิดเผยข้อมูล

\*\* สำเนาบัตรประจำตัวประชาชน<u>จะต้องไม่หมดอายุ</u>
 \*\* สำเนา<u>จะต้องเห็นข้อความบนบัตรและรูปภาพเจ้าของ</u>
 <u>บัตรได้อย่างชัดเจน</u>

3. เอกสารแสดงรายได้ของบิดา/มารดา/ผู้ปกครอง (แนบส่งเฉพาะบุคคลที่ระบบกำหนด)

เอกสารแสดงรายได้ สามารถเลือกแนบเอกสารอย่างใดอย่างหนึ่งจากด้านล่างนี้

3.1 หนังสือรับรองรายได้ครอบครัวของผู้กู้ยืมเงิน (กยศ.102) พร้อมสำเนาบัตรเจ้าหน้าที่รัฐของผู้รับรองรายได้ กรณีบิดา/มารดา/ผู้ปกครอง ไม่มีรายได้ประจำ หรือ ไม่มีรายได้เพราะไม่ได้ประกอบอาชีพ

3.2 หนังสือรับรองเงินเดือน หรือ สำเนาสลิปเงินเดือนเดือนล่าสุด กรณีบิดา/มารดา/ผู้ปกครอง มีรายได้ประจำ

<u>ตัวอย่าง</u> หนังสือรับรองรายได้ครอบครัวของผู้กู้ยืมเงิน (กยศ.102) และสำเนาบัตรเจ้าหน้าที่รัฐของผู้รับรองรายได้ \*\*\*เฉพาะกรณี<u>ไม่มีรายได้ประจำ</u> หรือ <u>ไม่มีรายได้เนื่องจากไม่ได้ประกอบอาชีพ</u>

| สำหรับผู้รับรองลงนาม<br>กยศ.102                                     | กรอกข้อมูลของ <b>ผู้รับรองรายได้</b>          |  |
|---------------------------------------------------------------------|-----------------------------------------------|--|
| หนังสือรับรองรายได้ครอบครัวของผู้ขอภู้ยืมเงิน<br>วันที่เดือนพ.ศพ.ศ. | กรอกข้อมูลของ <mark>นักศึกษาผู้กู้ย</mark> ืม |  |
| ข้าพเจ้าตำแหน่ง                                                     |                                               |  |

กยศ. 102

สแกนเพื่อดาวน์โหลด

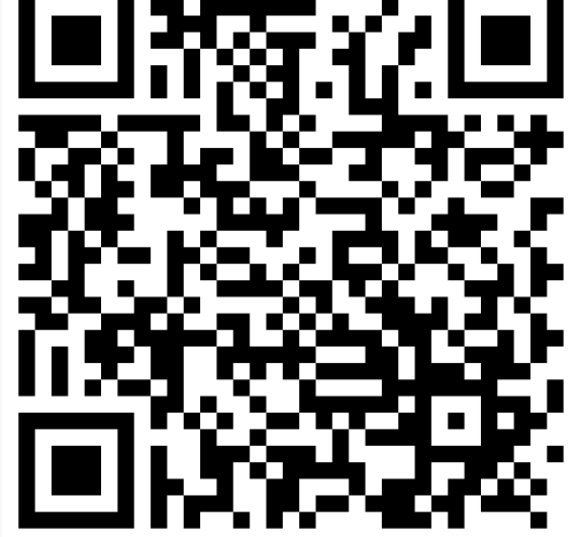

| สังกัด            |            |         | สถานที่ทำ | งาน                  |                |                 |
|-------------------|------------|---------|-----------|----------------------|----------------|-----------------|
| เลขที่            | หมู่ที่ตร  | อก/ซอย  | ถนน       |                      | กำบล/แขวง      |                 |
| อำเภอ/เขต         | •          | จังหวัด |           | รหัสไปรษณีย์         | โทรศัพท์       |                 |
| ขอรับรองว่า นาย/เ | มาง/นางสาว |         |           |                      |                | ผู้ขอกู้ยืมเงิน |
| ประกอบอาชีพ       |            | สถาเ    | นที่ทำงาน |                      | อยู่บ้านเลขที่ |                 |
| หมู่ที่           | ตรอก/ซอย   |         | ถนน       |                      | กำบล/แขวง      |                 |
| อำเภอ/เขต         |            | จังหวัด | รห้       | iัสไปรษณีย์ <u>.</u> | โทรศัพท์       |                 |
| มีรายได้ปีละ      |            |         | บาท       |                      |                |                 |
|                   |            |         |           |                      |                |                 |

| คู่สมรสของ  | <b>ผู้ขอกู้ยืมเงิน</b> ชื่อ       |             | ถึงแก่กรรม 🗖   | ยังมีชีวิตอยู่ |
|-------------|-----------------------------------|-------------|----------------|----------------|
| ประกอบอาชีพ | สถานข่                            | ที่ทำงาน    | เลขที่         | หมู่ที่้       |
| ตรอก/ชอย    | ถนน                               | ตำบล/แขวง   | อำเภอ/เขต      | -              |
| จังหวัด     | รหัสไปรษณีย์                      | โทรศัพท์    | มีรายได้ปีละ   | บาท            |
| บิดาของผู้ข | อกู้ยืมเงิน ชื่อ                  |             | ถึงแก่กรรม [   | ยังมีชีวิตอยู่ |
| ประกอบอาชีพ | สถานข                             | ที่ทำงาน    | เลขที่         | หมู่ที่        |
| ตรอก/ซอย    | ถนน_                              | ตำบล/แขวง   | อำเภอ/เขต      | •              |
| จังหวัด     | รหัสไปรษณีย์                      | โทรศัพท์    | มีรายได้ปีละ   | บาท            |
| มารดาของเ   | <b>ง้ขอกู้ยืมเงิน</b> ชื่อ        |             | 🔲 ถึงแก่กรรม 🗖 | ยังมีชีวิตอยู่ |
| ประกอบอาชีพ | สถานข่                            | ที่ทำงาน    | เลขที่         | หมู่ที่้       |
| ตรอก/ซอย    | ถนน                               | ตำบล/แขวง   | อำเภอ/เขต      | •              |
| จังหวัด     | รหัสไปรษณีย์                      | โทรศัพท์    | มีรายได้ปีละ   | บาท            |
| ผู้ปกครองข  | องผู้ขอกู้ยืมเงิน (ที่มิใช่บิดา-ม | มารดา) ชื่อ | 🗖 ถึงแก่กรรม [ | ยังมีชีวิตอยู่ |
| ประกอบอาชีพ | สถานเ                             | ที่ทำงาน    | เลขที่         | หม่ที่         |

จังหวัด.....รหัสไปรษณีย์....บาท ข้าพเจ้ายินยอมให้กองทุนเงินให้กู้ยืมเพื่อการศึกษาเข้าถึงข้อมูลส่วนบุคคลของข้าพเจ้าที่อยู่ในความครอบครอง ของข้าพเจ้า รวมทั้งยินยอมให้กองทุนเก็บรวบรวม ใช้และเปิดเผยข้อมูลส่วนบุคคลเกี่ยวกับการกู้ยืมเงิน ตามวัตถุประสงค์ของกองทุน ในการพิจารณาการให้กู้ยืมเงินกองทุน โดยผ่านระบบอิเล็กทรอนิกส์และหรืออิเล็กทรอนิกส์ของกองทุน

ตำบล/แขว

หมายเหตุ การรับรองรายได้ของครอบครัวให้บุคคลดังต่อไปนี้ เป็นผู้รับรอง พร้อมทั้งแนบสำเนาบัตรประจำตัวเจ้าหน้าที่ของรัฐ/ สำเนาบัตรประจำตัวข้าราชการ/เอกสารอื่นใดรับรองว่าเป็นข้าราชการ จากหน่วยงานที่ผู้รับรองได้สังกัด และรับรองสำเนาถูกต้อง 1.เจ้าหน้าที่ของรัฐ หรือเจ้าหน้าที่ของรัฐผู้รับบำเหน็จบำนาญ ตามพระราชบัญญัติบัตรประจำตัวเจ้าหน้าที่ของรัฐ พ.ศ.2542 2. สมาชิกสภาเขต สมาชิกสภากรุงเทพมหานคร หรือผู้ว่าราชการ กรุงเทพมหานคร 3. หัวหน้าสถานศึกษาที่ผู้ขอภู่ปืมเงินศึกษาอยู่

ถนน

ตรอก/ซอ

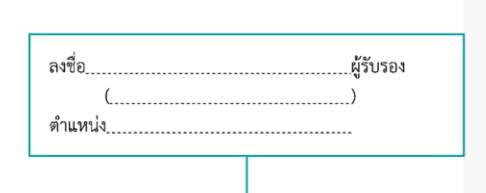

คำเภอ/เขต

#### ผู้รับรองรายได้ลงลายมือชื่อ

<sup>-</sup> การลงลายมือชื่อจะต้องเหมือนกันทั้งในเอกสารกยศ. 102 และเอกสารสำเนาบัตรประจำตัวเจ้าหน้าที่ของรัฐ

#### กรอกข้อมูลของ**คู่สมรส, บิดา, มารดา**

\*\*หากบิดา/มารดาไม่ได้เป็นผู้ปกครอง หรือบิดา/มารดาหย่าร้างกัน หรือไม่ทราบข้อมูลบิดา/มารดา ให้เขียนว่า "ขาดการติดต่อ"

#### — กรอกข้อมูลของ<mark>ผู้ปกครอง</mark>

\*\*\*กรอกข้อมูลของผู้ปกครองเฉพาะกรณีที่บิดา/มารดาไม่ได้เป็นผู้ปกครอง หากบิดา/มารดายังเป็นผู้ปกครองอยู่ไม่ต้องกรอกข้อมูลส่วนนี้

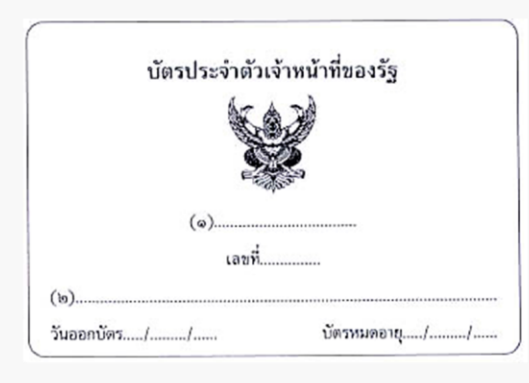

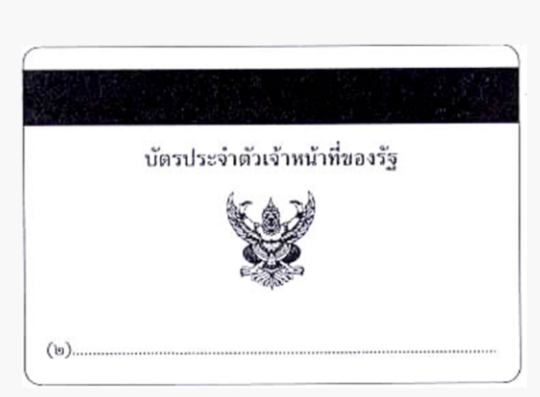

#### <u>ตัวอย่าง</u> หนังสือรับรองเงินเดือน หรือ สำเนาสลิปเงินเดือนเดือนล่าสุด

เฉพาะกรณีมีรายได้ประจำ มีเงินเดือนแน่นอน เช่น ข้าราชการ พนักงานรัฐวิสาหกิจ พนักงาน ราชการ พนักงานบริษัท ฯลฯ โดยแจ้งให้หน่วยงานต้นสังกัดเป็นผู้ออกหนังสือรับรองเงินเดือน หรือใช้สำเนาสลิปเงินเดือนเดือนล่าสุดที่ได้รับจากหน่วยงานต้นสังกัด

## ตัวอย่างสำเนาหนังสือรับรอง เงินเดือนที่ออกโดยหน่วยงานต้นสังกัด ให้บิดา/มารดา/ผู้ปกครอง ลงชื่อรับรองสำเนาถูกต้อง

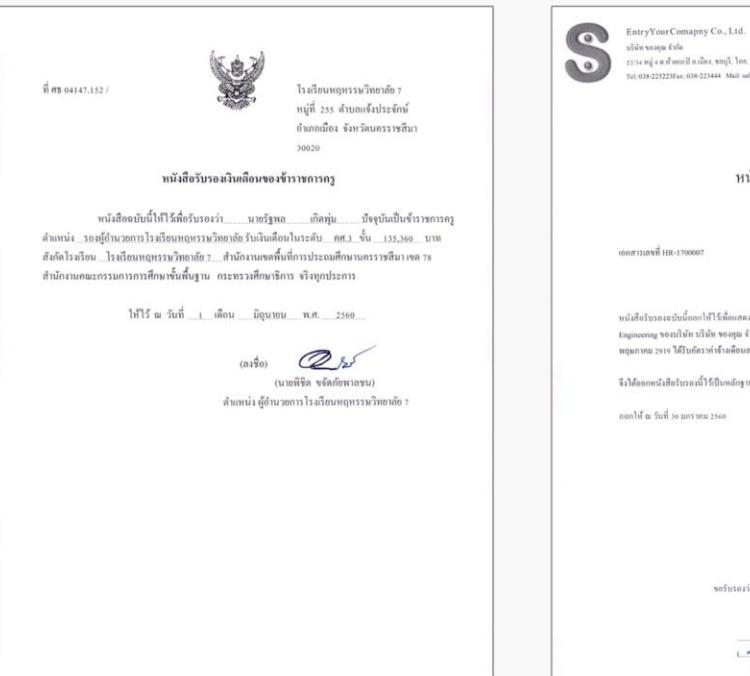

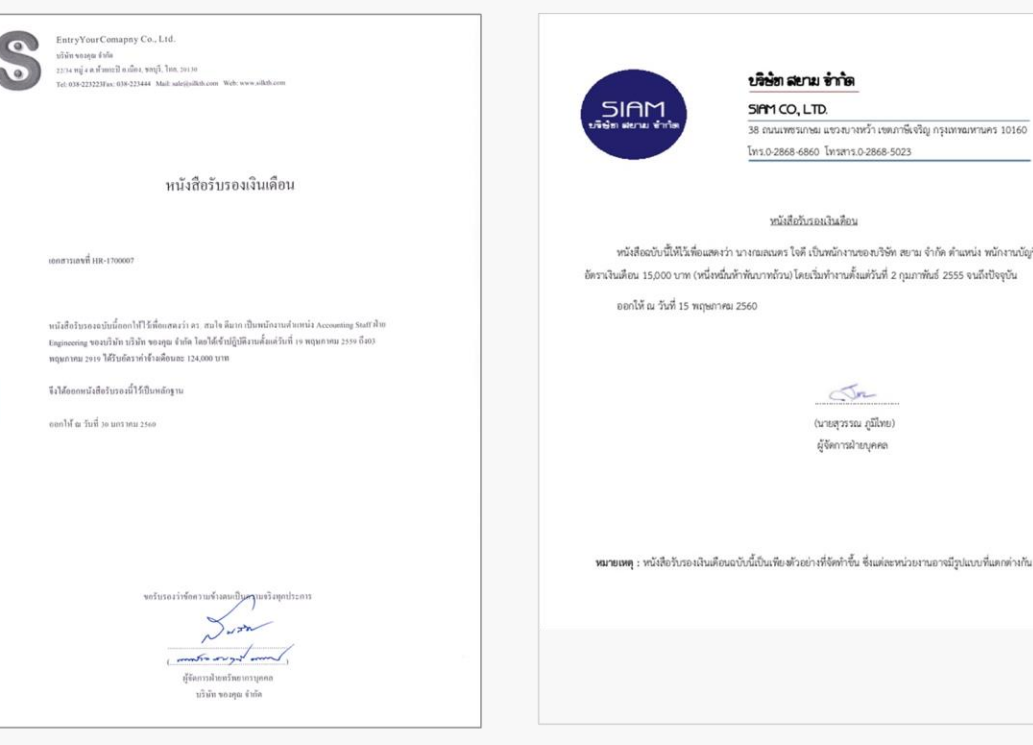

# ตัวอย่างสำเนาสลิปเงินเดือนล่าสุด

ให้ถ่ายสำเนาลงบนกระดาษขนาด A4 แนวตั้ง และลงชื่อรับรองสำเนาถูกต้อง

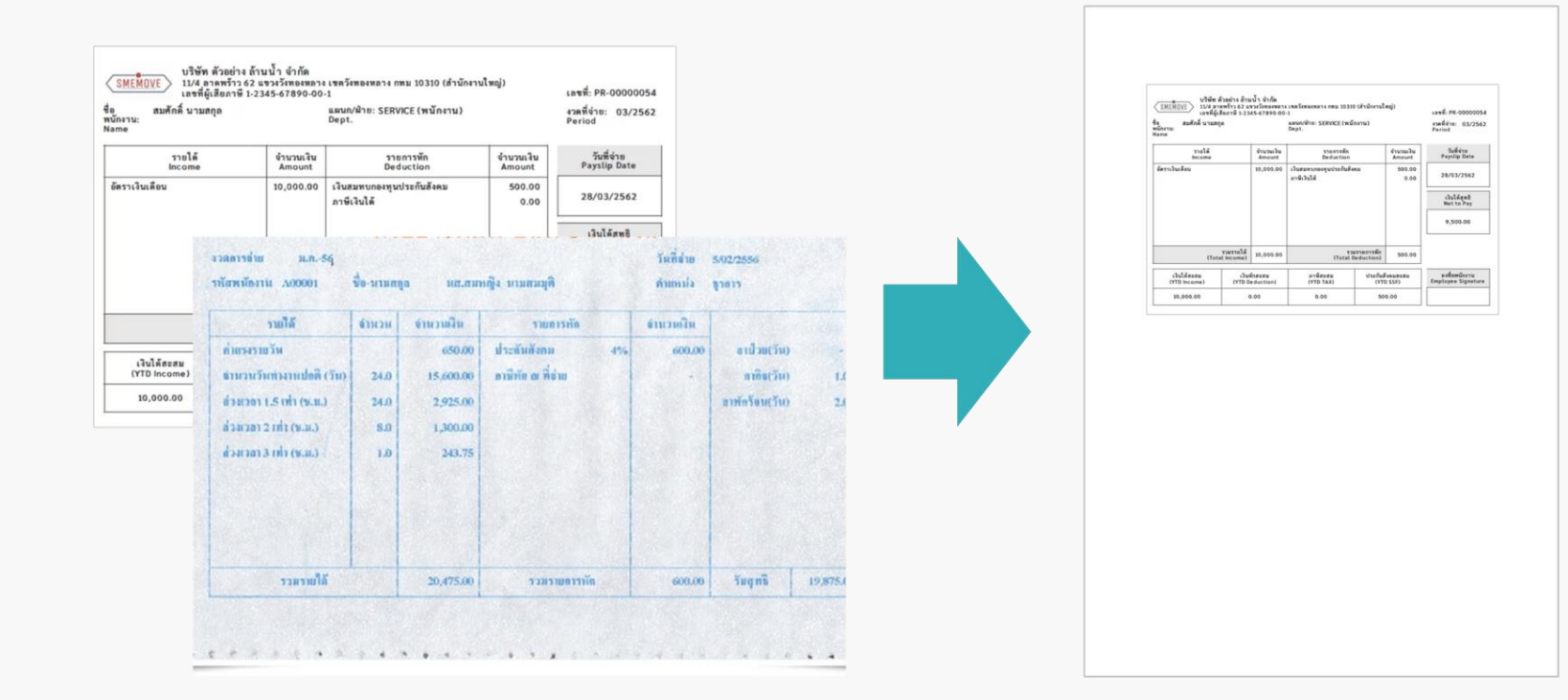

## 3.2 เพื่อแนบเอกสารครบถ้วนแล้ว กดปุ่ม ถัดไป

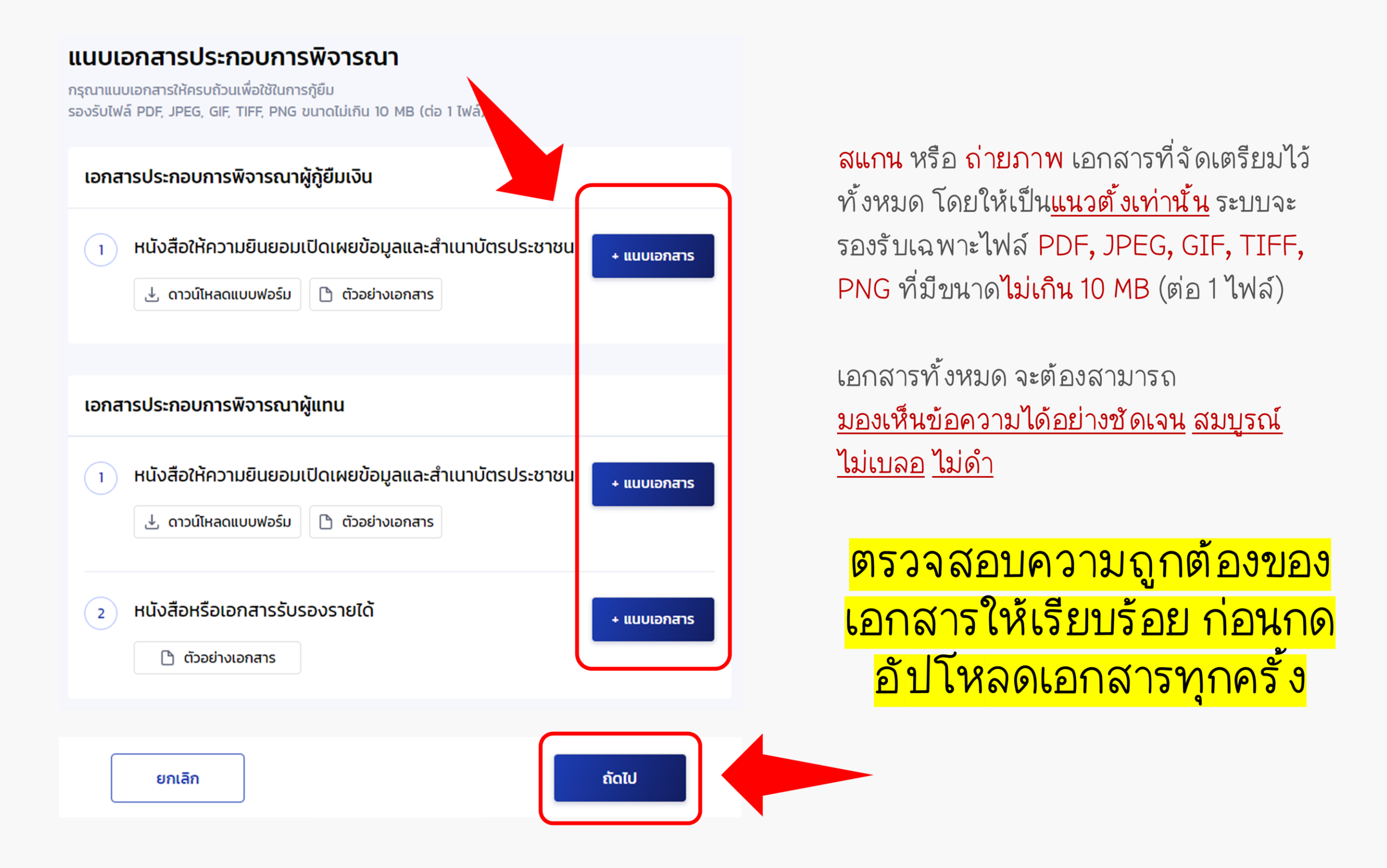

#### 3.3 ตรวจสอบความถูกต้องของเอกสาร เมื่อแน่ใจว่าข้อมูลถูกต้องแล้ว ให้กดรับรองข้อมูลและกดปุ่ม <mark>ยืนยันเอกสาร</mark>

| ยืมยับเวลสารประกอบเ                                                                                                   | ยืนยันเอกสารประกอบการพิจารณา สำเร็จ                                                                                                    |
|----------------------------------------------------------------------------------------------------|----------------------------------------------------------------------------------------------------|
| กรุณาตรวจสอบความถูกต้องก่อนกดยื                                                                                       | วันยันเอกสาร                                                                                                    |
| <ol> <li>กรุณาตรวจสอบความถูกต้องเอง</li> </ol>                                                                        | กสาร เนื่องจากมีผลต่อการอนุมัติคำขอยื่นกู้ หลังจากนั้น <u>กดรับรองซ้อมูลการยื่นกู้ในล่างสุดของแบบยืนยันคำขอ</u>                                                                                                    |
| เอกสารประกอบการพิจารณ                                                                                                 | <sup>มาผู</sup> ้ภู้ยืมเงิน ตรวจสอบความถูกต้องของเอกสารทั้งหม <i>ด</i>                                                                                                    |
| 1. หนังสือให้ความยินยอมเปิดเผยข้อ                                                                                     | <sup>อมูลและสำเนาบัตรประชาชน</sup><br>โดยคลิกที่ชื่อไฟล์เพื่อเปิดเอกสารดูอีกครั้                                                                                                    |
| สาเนาบตรผูกู.jpg ด หนังสือยินยอมผู้กู.jpg                                                                             | `<br>> ว่าถูกต้องหรือไม่                                                                                                    |
|                                                                                                    |                                                                                                    |
| <ul> <li>ข้าพเจ้าขอรับรองว่าข้อมูล<br/>ซ้าพเจ้าขอรับรองว่าเอกส<br/>เกณฑ์ที่กองทุนฯ กำหนด</li> <li>ย้อนกลับ</li> </ul> | ลที่ให้เป็นความจริงทุกประการ<br>เารที่แนบดังกล่าวข้างต้น เป็นความจริงทุกประการ และข้าพเจ้ายอมรับเงื่อนไขการพิจารณาเงินกู้ยืมเพื่อการศึกษาตามหลัก<br>และยินยอมให้ข้อมูลทางอิเล็กทรอนิกส์ที่ข้าพเจ้าได้จัดทำขึ้น โดยให้ถือเป็นส่วนหนึ่งของสัญญากู้ยืมเงิน<br>ยืนยันเอกสาร |
|                                                                                                    |                                                                                                    |
|                                                                                                    |                                                                                                    |
|                                                                                                    | ดำเนินการสำเร็จ                                                                                                    |
| កទុណ                                                                                                    | <b>ดำเนินการสำเร็จ</b><br>นารอผลจากหน่วยงานภายนอก โดยระบบจะแจ้งภายใน 1 วันทำการ                                                                                                    |
| កន្ទុណ                                                                                                    | <b>ดำเนินการสำเร็จ</b><br>นารอผลจากหน่วยงานภายนอก โดยระบบจะแจ้งภายใน 1 วันทำการ<br>เลขที่คำขอกู้ยืมเงิน<br>วันที่ทำรายการ                                                                                                    |

# รอผลการตรวจสอบโดยหน่วยงานภายนอก (กรมการปกครอง)

## ประมาณ 1 – 3 วันทำการ

| TAKA S            | การยื่นกู้ SET e-Learning |                                           |                                                                    | ผู้ลงทะเบียนใหม่ | Ą Å |  |
|-------------------|---------------------------|-------------------------------------------|--------------------------------------------------------------------|------------------|-----|--|
| ียื่นกู้ เบิกเงิน | ភ្មំមីរប                  |                                           |                                                                    |                  |     |  |
|                   |                           | 1                                         | 2 3                                                                |                  |     |  |
|                   |                           | <sup>ยืนกั</sup><br>ข้อมูลอ               | ลงนามสัญญา เบิกเงินกู้ยืม<br>ยู่ระหว่างการตรวจสอบ                  |                  |     |  |
|                   |                           | กรุณารอผลจากหน่วยงาน<br>เลขที่คำขอ<br>วัเ | ภายนอก โดยระบบจะแจ้งภายใน 1 วันทำการ<br>กู้ยืมเงิน<br>เที่ยื่นคำขอ |                  |     |  |
|                   |                           |                                           | รายละเอียดคำขอปัจจุบัน                                             |                  |     |  |
|                   | ประวัติการยื่นกู้         |                                           |                                                                    |                  |     |  |
|                   | ปีการศึกษา                | ชื่อสถานศึกษา                             | เลขที่คำขอกู้ยืมเงิน                                               | สถานะคำขอ        |     |  |
|                   |                           |                                           | $\bigcirc$                                                         |                  |     |  |

#### เมื่อคำขอผ่านการตรวจสอบโดยหน่วยงานภายนอกเรียบร้อยแล้ว ให้กดปุ่ม <mark>ดำเนินการต่อ</mark>

|                  | การยื่นกู้ SET e-Learning                  |               |                                                                                                    | ผู้ลงทะเบียนใหม่ 🗘 🐣 |  |
|------------------|--------------------------------------------|---------------|----------------------------------------------------------------------------------------------------|----------------------|--|
| ยื่นกู้ เบิกเงิเ | រក្សិខឹរ                                   |               |                                                                                                    |                      |  |
|                  |                                            |               | 1         2         3           ຢົ່ນກູ້         ລັບເກມສັญญา         ເບັກເຈັບກູ້ຍົມ           ດຳບວຍผ่านการตรวจสอบจากระบบ         กรุณาระบุข้อมูลเพิ่มเติม           กรุณาระบุข้อมูลเพิ่มเติม |                      |  |
|                  | ประวัติการยื่นกู้<br><sub>ปีการศึกษา</sub> | ชื่อสถานศึกษา | เลขที่คำขอกัยืมเงิน                                                                                                    | สถานะคำขอ            |  |
|                  |                                            |               | (i)<br>ไม่มีข้อมูลการยื่นกู้                                                                                                    |                      |  |

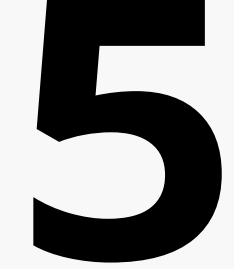

# ตรวจสอบข้อมูลที่อยู่ทะเบียนบ้าน

# 5.1 ตรวจสอบ ข้อมูลตามที่อยู่ทะเบียนบ้าน จากนั้นระบุ ข้อมูลที่อยู่ปัจจุบัน และ ที่อยู่ในการจัดส่งเอกสาร

| <b>ระบุข้อมูล</b><br>กรุณากรอกข้อมูลให้ถูกต้องครบถ้วน                                                         |                                                                  |                                                      |
|----------------------------------------------------------------------------------------------------|------------------------------------------------------------------|------------------------------------------------------|
| ข้อมูลตามที่อยู่ทะเบียนบ้าน                                                                                   |                                                                  |                                                      |
| เลขที่อยู่<br>ชั้นที่<br>หมู่บ้าน<br>ตรอก<br>ถนน<br>อำเภอ/เขต<br>รหัสไปรษณีย์                                 | อาคาร<br>ห้องที่<br>หมู่ที่<br>ชอย<br>ดำบล/แขวง<br>จังหวัด       | ตรวจสอบข้อมูลที่อยู่ทะเบียนบ้าน                      |
| <ul> <li>กรุณาตรวจสอบความถูกต้องของข้อมูลที่อยู่ตา<br/>กด <u>ตรวจสอบ</u> โดยมีระยะเวลาดำเนินการจาก</li> </ul> | มทะเบียนบ้านข้างต้น หากข้อมูลไม่ถูก<br>หน่วยงานภายนอก 1 วันทำการ | กต้อง หรือไม่เป็นปัจจุบัน ผู้กู้ยืมสามารถ            |
|                                                                                                    |                                                                  | ระบุที่อยู่ปัจจุบัน กรณีที่อยู่ปัจจุบันไม่ใช่ที่อยู่ |
| <b>ข้อมูลที่อยู่ปัจจุบัน</b> ตามที่อยู่ทะเบียนบ้าน                                                            | + เพิ่มที่อยู่อื่น                                               | ตามทะเบียนบ้านให้กดเลือก "+เพิ่มที่อยู่อื่น"         |
| ข้อมูลที่อยู่ในการจัดส่งเอกสาร                                                                                |                                                                  |                                                      |

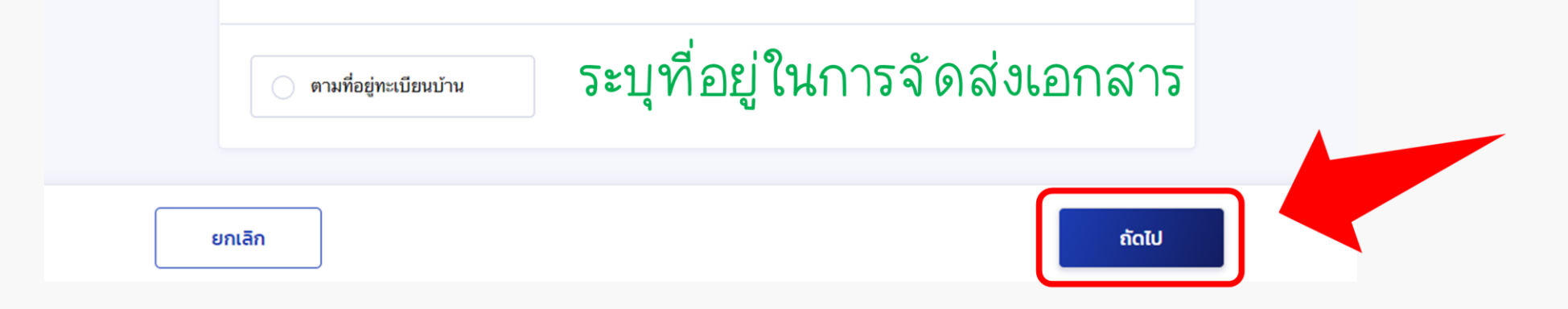

5.2 ตรวจสอบความถูกต้องของข้อมูล เมื่อแน่ใจว่าข้อมูลทั้งหมดถูกต้องแล้ว ให้กดปุ่ม <mark>ยืนยันคำขอ</mark>

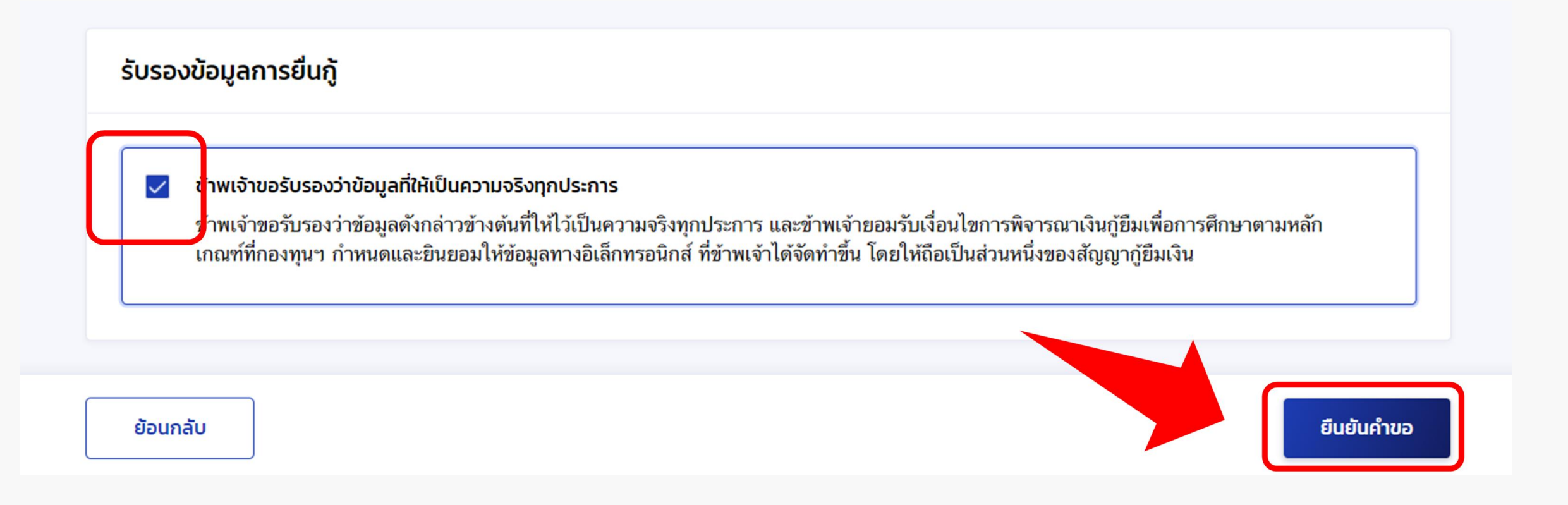

ยืนยันการส่งข้อมูล

#### 6.1 กรอกรหัสผ่าน เพื่อยืนยันการส่งข้อมูล

| ระบุข้อมูล                        | ยืนยัน                 |                  | สำเร็จ           |
|-----------------------------------|------------------------|------------------|------------------|
| มืนยันคำขอกู้ยืมเงิน              |                        |                  |                  |
| รุณาตรวจสอบความถูกต้องของข้อมูล   |                        | ×                |                  |
| 🔿 ຄະດາງສະງວຽວນອງງານດວະດ້າງສາວງຫຼັ | กรุณาใส่รหัสผ่าน       | 121122150        | ອງອັງຄວອງ        |
| 🕕 แร้เห เดรางชอบควาทย์แดดงอองอ    | เพื่อยืนยันการทำรายการ | 1768 เป็นของสากา | <u>14944 199</u> |
|                                   | รหัสผ่าน *             |                  |                  |
| ข้อมูลคำขอ                        | •••••                  | •                |                  |
| ข้อมูลผู้กู้ยืมเงิน               |                        |                  |                  |
| ชื่อ - นามสกล                     | ยกเลือ                 | ពីពណ៌            |                  |
| เลขประจำตัวประชาชน                |                        |                  |                  |
|                                   |                        |                  |                  |
| ขอมูลการตดตอ                      |                        |                  |                  |
| เบอร์โทรศัพท์บ้าน                 | เบอร์โทรศัพท์มือถือ    |                  |                  |
| อิเมล                             |                        |                  |                  |

#### 6.2 ระบบจะแจ้งว่าส่งคำขอยื่นกู้ให้สถานศึกษาตรวจสอบแล้ว

| ระบุข้อมูล | ยืนยัน                                    | สำเร็จ |
|------------|-------------------------------------------|--------|
|            |                                           |        |
|            |                                           |        |
|            |                                           |        |
|            | ระบบส่งคำขอยื่นกู้ให้สถานศึกษาตรวจสอบแล้ว |        |

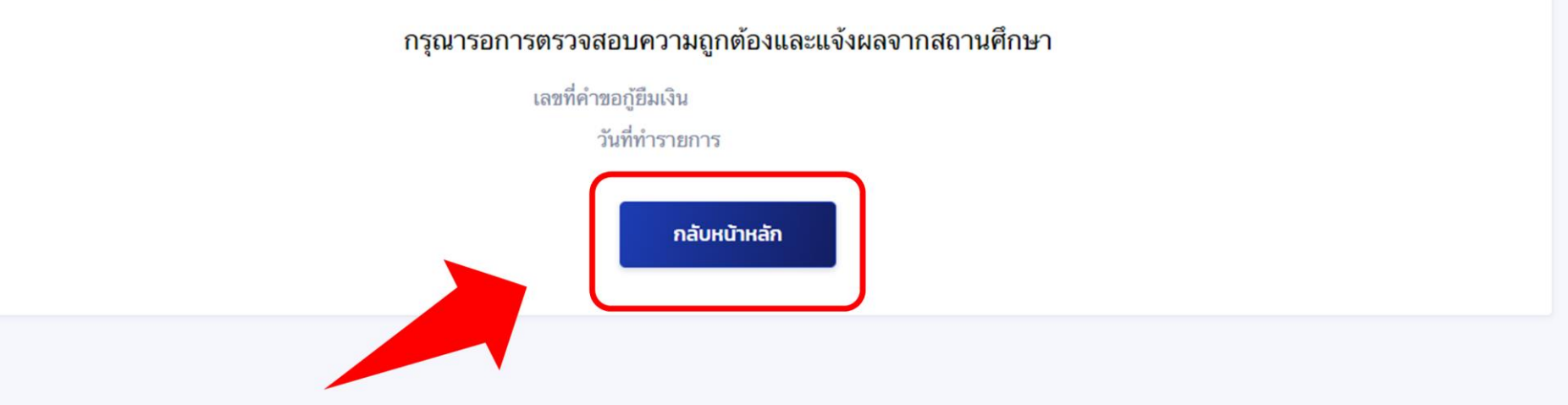

# รอสถานศึกษาตรวจสอบข้อมูล

สามารถติดตามผลการตรวจสอบ/พิจารณาได้ตั้งแต่วันที่ 15 – 25 ส.ค. 2566 หากเอกสารไม่ถูกต้องให้แก้ไขให้ถูกต้องภายในระยะเวลานี้เท่านั้น

| ียื่นกู้ เบิกเงิน | ູ້ງຍື່ມ                                            |  |
|-------------------|----------------------------------------------------|--|
|                   |                                                    |  |
|                   | 1 2 3<br>ยื่นกู้ ลงนามสัญญา เบิกเงินกู้ยืม         |  |
|                   | ระบบได้ส่งคำขอกู้ยืมให้สถานศึกษาแล้ว               |  |
|                   | กรุณารอการตรวจสอบและแจ้งผล<br>เลขที่คำขอภู้ยึมเงิน |  |
|                   | รายละเอียดคำขอปัจจุบัน                             |  |

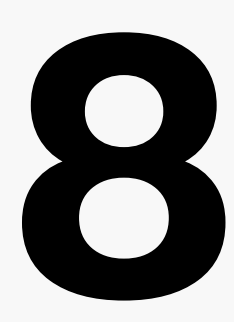

# รอกองทุนอนุมัติคำขอกู้ยืม

ให้รอตรวจสอบรายชื่อผู้ที่ได้รับการอนุมัติคำขอกู้ยืมจากกองทุนเงินให้กู้ยืมเพื่อการศึกษา ผ่านเว็บไซต์งานทุนและแนะแนว

| ยื่นกู้ เบิกเงิน | ក្តិខឹររ                                        |                                                |                                                                      |           |  |  |  |  |
|------------------|-------------------------------------------------|------------------------------------------------|----------------------------------------------------------------------|-----------|--|--|--|--|
|                  |                                                 | ู <b>1</b><br><sub>ยื่นกู้</sub><br>คำขอภู้ยืเ | 2 3<br>ลงนามสัญญา เบิกเงินกู้ยืม<br>มอยู่ระหว่างกองทุนพิจารณาอนุมัติ |           |  |  |  |  |
|                  | เลซที่ค่าซอกู้ยึมเงิน<br>รายละเอียดคำขอปัจจุบัน |                                                |                                                                      |           |  |  |  |  |
|                  | ประวัติการยื่นกู้                               |                                                |                                                                      |           |  |  |  |  |
|                  | ปีการศึกษา                                      | ชื่อสถานศึกษา                                  | เลขที่คำขอกู้ยืมเงิน                                                 | สถานะคำขอ |  |  |  |  |
|                  |                                                 |                                                | ()                                                                   |           |  |  |  |  |

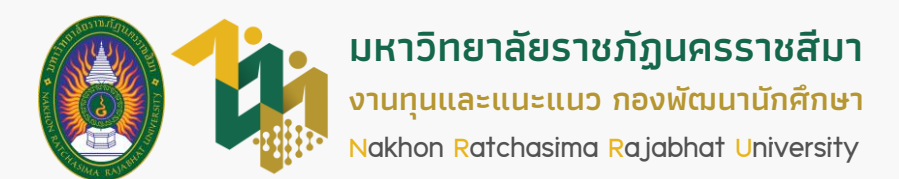

# ภาคการศึกษาที่ 1 ปีการศึกษา 2566